Si eres víctima de violencia de género o conoces a alguien que pueda serlo...

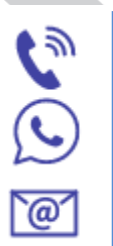

600 000 016 (WhatsApp)

016 (No deja rastro en la factura)

016-online@igualdad.gob.es

Es gratuito, funciona las 24 horas durante los 365 días del año. Son expertas en violencias machistas, pueden asesorarte sobre tus derechos y sobre los recursos disponibles cercanos. Además, te pueden atender en 53 idiomas. Puedes llamar para pedir información o ayuda

# Si eres extranjera, puedes informarte en....

El **Punto Violeta** de la Delegación del Gobierno en Cantabria o de la propia Oficina de Extranjería.

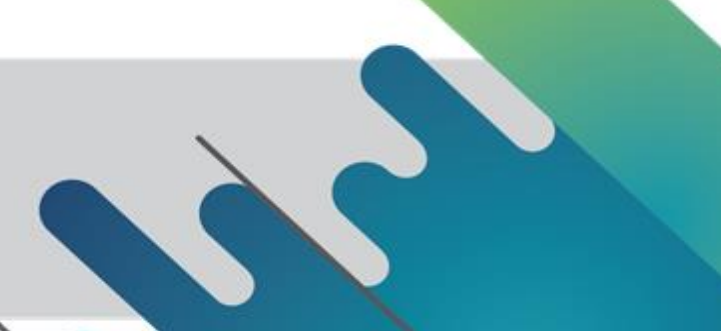

Si quieres descargar este tríptico o ampliar información, consulta la web de la Oficina de Extranjería de la Delegación del Gobierno en Cantabria escaneando este QR:

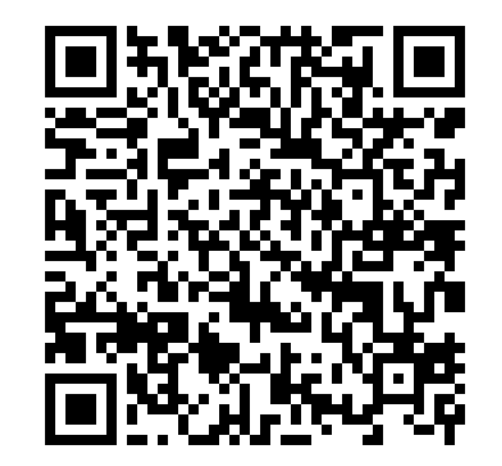

MINISTERIO

DE IGUALDAD

# PRESENTACIÓN DE EXPEDIENTES DE EXTRANJERÍA POR INTERNET

¿Sabes que desde tu casa puedes tramitar tu expediente en nuestra Oficina de Extranjería? Solo necesitas un ordenador, una tablet o un teléfono móvil.

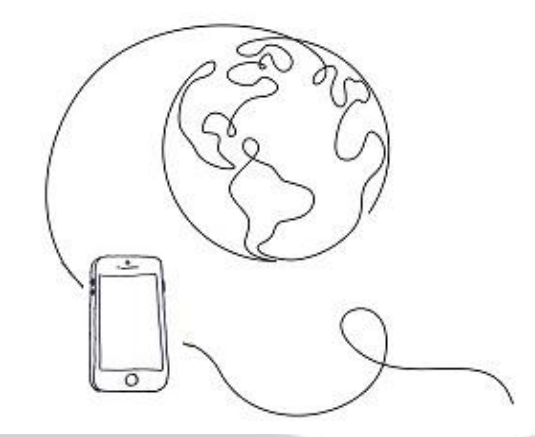

#### DELEGACIÓN DEL GOBIERNO EN CANTABRIA

AREA DE TRABAJO E INMIGRACIÓN

OFICINA DE EXTRANJERÍA EN SANTANDER

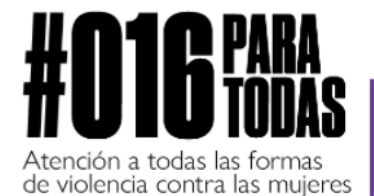

OBIERNO

**C** 016

016-online@igualdad.gob.esWhatsApp 600 000 016

SECRETARÍA DE ESTADO

DE IGUALDAD Y CONTRA LA VIOLENCIA DE GÊNERO

DELEGACIÓN DEL GOBIERNO CONTRA LA VIOLENCIA DE GÉNERO

### ¿Qué es necesario para poder presentarlos?

#### PRIMER PASO OBTENER EL CERTIFICADO ELECTRÓNICO Y LA APLICACIÓN AUTOFIRMA

Con el certificado tendrás acceso a cualquier trámite electrónico disponible en las Administraciones Públicas.

Accede a la página web de la Fábrica Nacional de Moneda y Timbre en el enlace:

#### https://www.sede.fnmt.gob.es/certificados

Y sigue los pasos para obtener un **Certificado electrónico de persona física.** 

Una vez descargado el certificado electrónico en el navegador, instala la aplicación Autofirma (te permitirá firmar las solicitudes con el certificado electrónico):

Ve a la "Zona de Descargas" de la web:

https://firmaelectronica.gob.es/

## SEGUNDO PASO ESCANEO DE DOCUMENTOS

Durante el proceso de solicitud, te pediremos una serie de documentos que tendrás que adjuntar. Para ello, es recomendable tenerlos escaneados previamente:

#### Con el escáner de tu ordenador.

Con una aplicación en tu teléfono móvil. Es muy fácil, solo tienes que instalar alguna de las *apps* de escaneo disponibles en la tienda de aplicaciones.

## TERCER PASO PRESENTAR LA SOLICITUD

Accede a la sección de Extranjería de nuestra Sede Electrónica:

https://sede.administracionespublicas.gob.es/

- Selecciona la opción deseada:
  - Solicitar cita previa.

- Comprobar el estado de tu solicitud.
- Hacer el pago de tasas y remitir el justificante electrónicamente.
- Recibir las notificaciones sin tener que esperar a que te la notifiquen por correo ordinario.
- Presentar el expediente por el sistema MERCURIO.
- Sigue los pasos que se indiquen en pantalla.

Si tienes alguna duda: infoext.cantabria@correo.gob.es